### Application of Pipeline Calibration

### Drew Medlin | NRAO Data Reduction Workshop | 2021

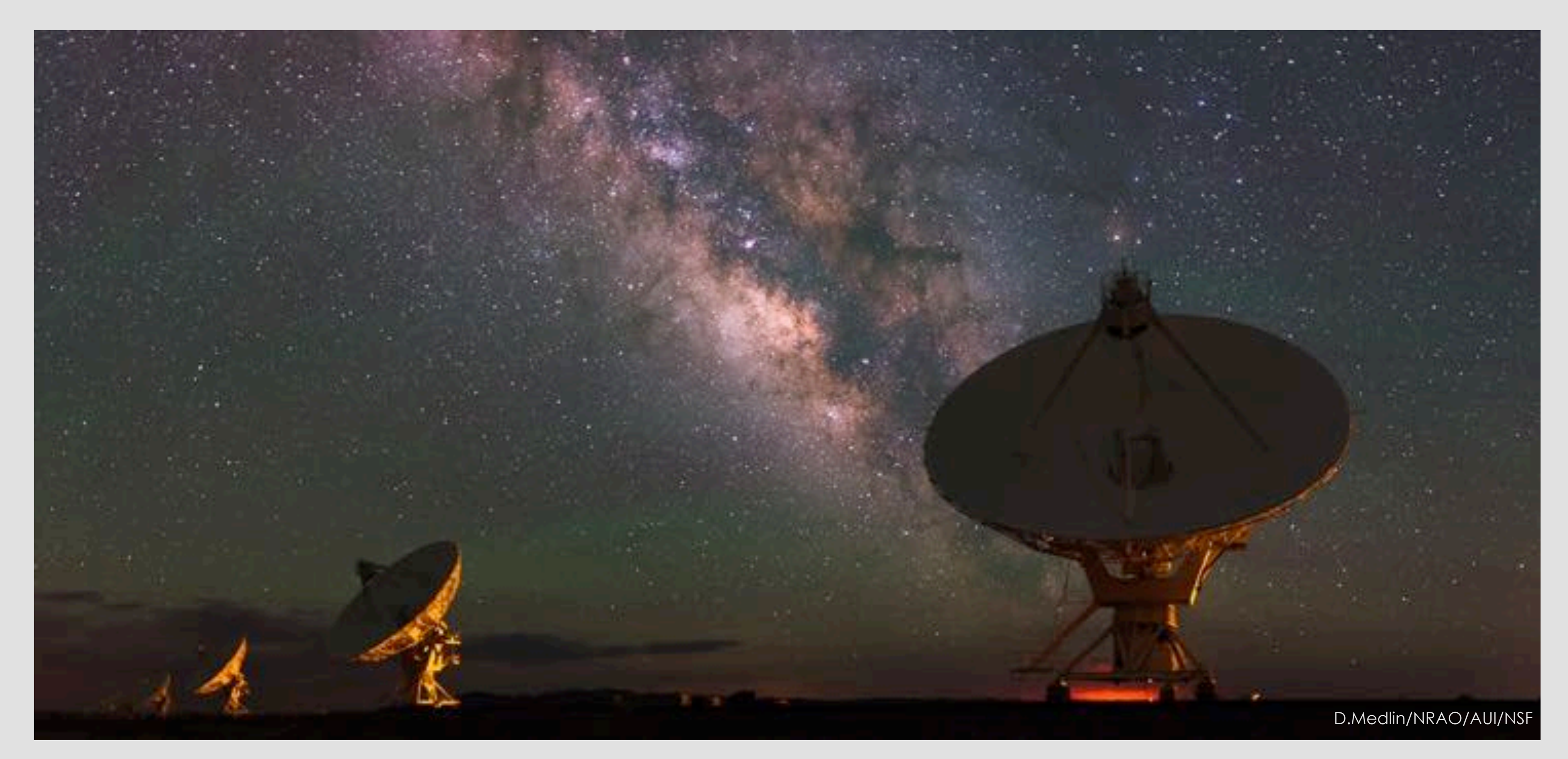

## What are we talking about?

- What to do after a Pipeline Processing Complete email or job completes.
- Extra flagging, re-derive & apply calibration.
- Rerun for known issues that cause problems.
- Apply existing pipeline calibration to raw data.
- Things to consider when running on your own.
- Remote access to NRAO computing.

The pipeline may not flag everything needed ...

Antenna hardware issues – RFI – may flag good data – Alien signals\*

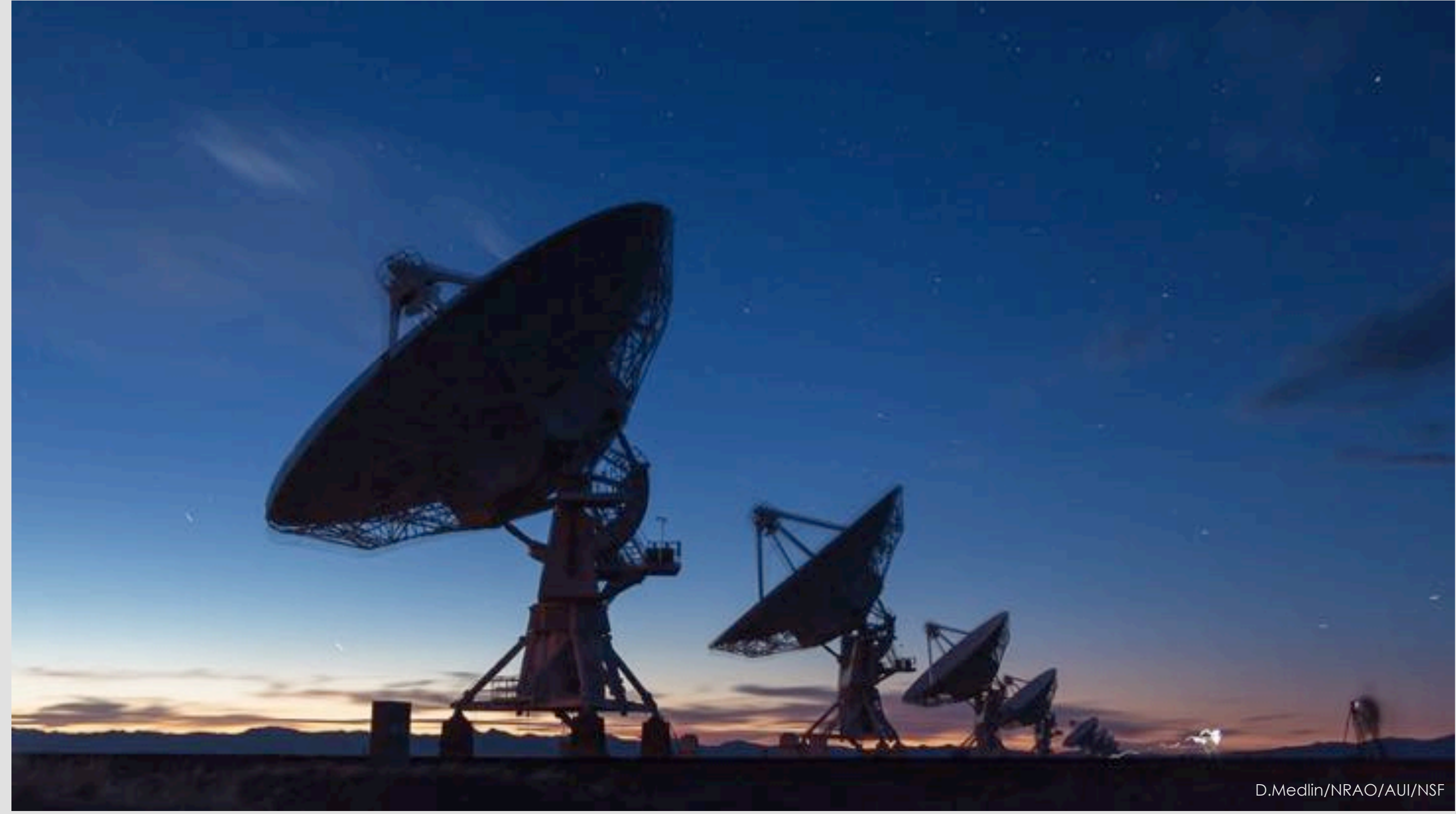

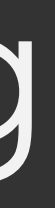

\*Theoretical only at this time

### ea21 bandpass, bad data (DTS issue)

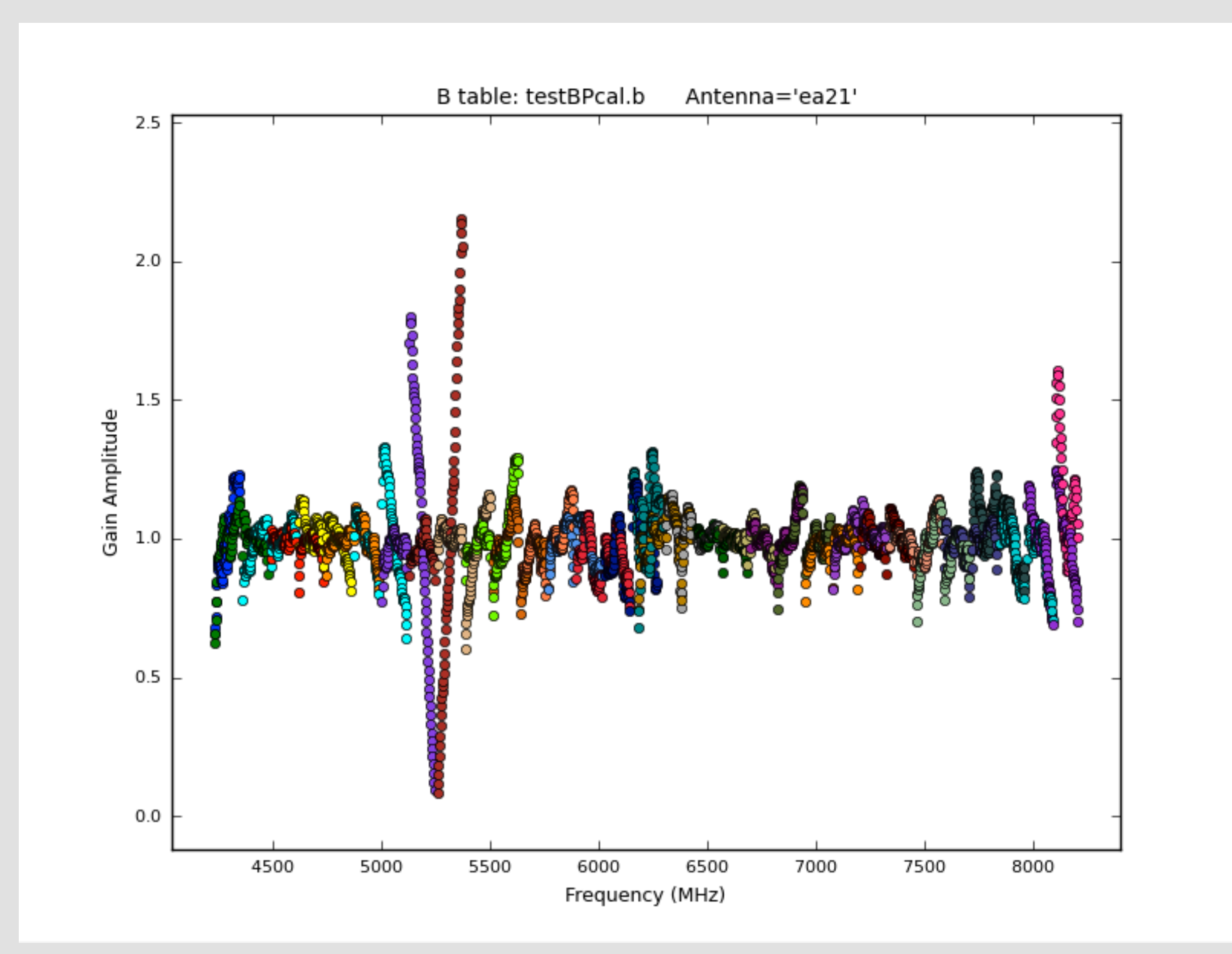

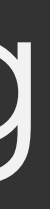

#### ea10 bandpass, bad data (DTS issue); ea11, ea12 OK

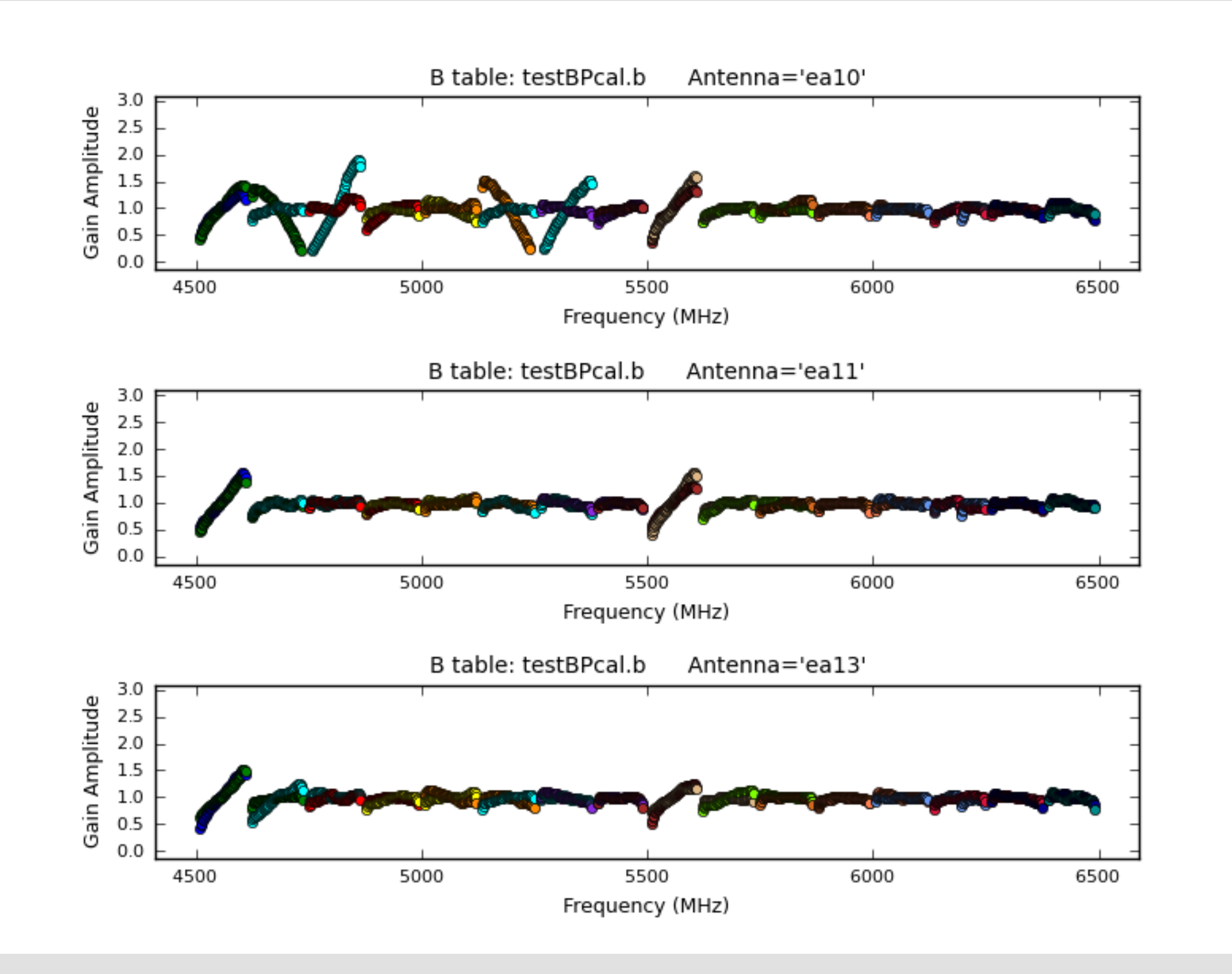

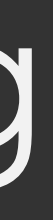

#### ea18 bandpass, bad data (DTS issue for 37-39GHz)

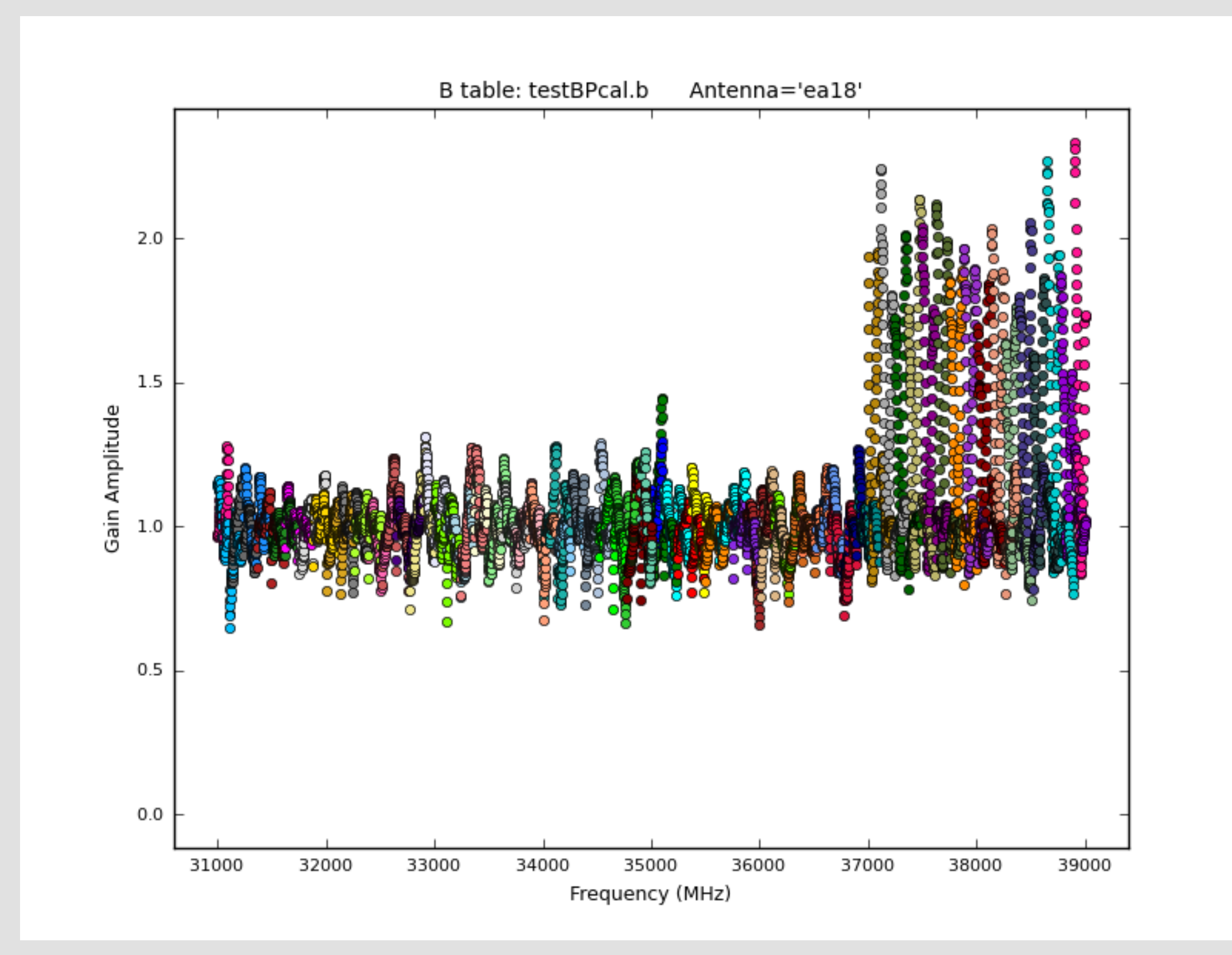

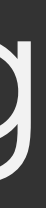

### ea18 bandpass and phase affected, bad data (DTS issue)

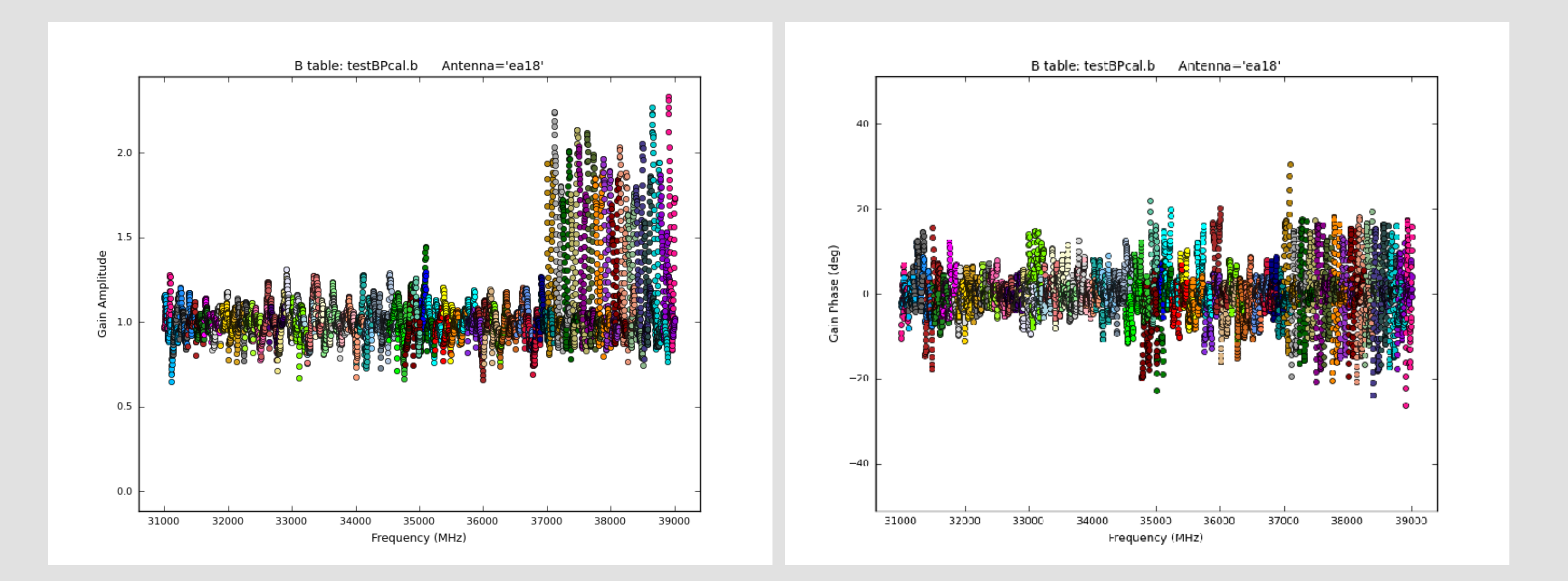

### ea07 bandpass, bad data (DTS issue); ea08, ea09 OK

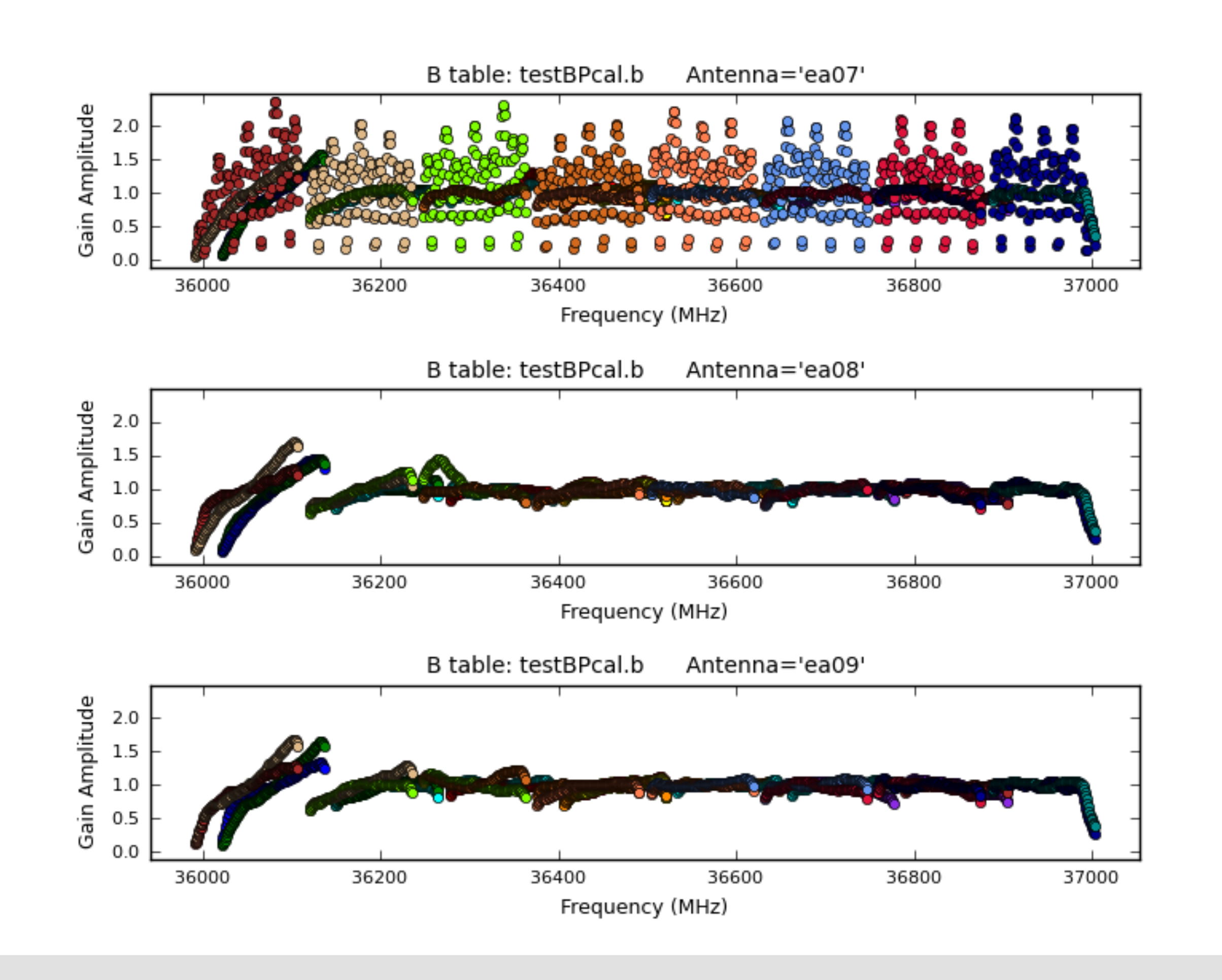

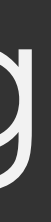

### ea02 phase jumps for some spws

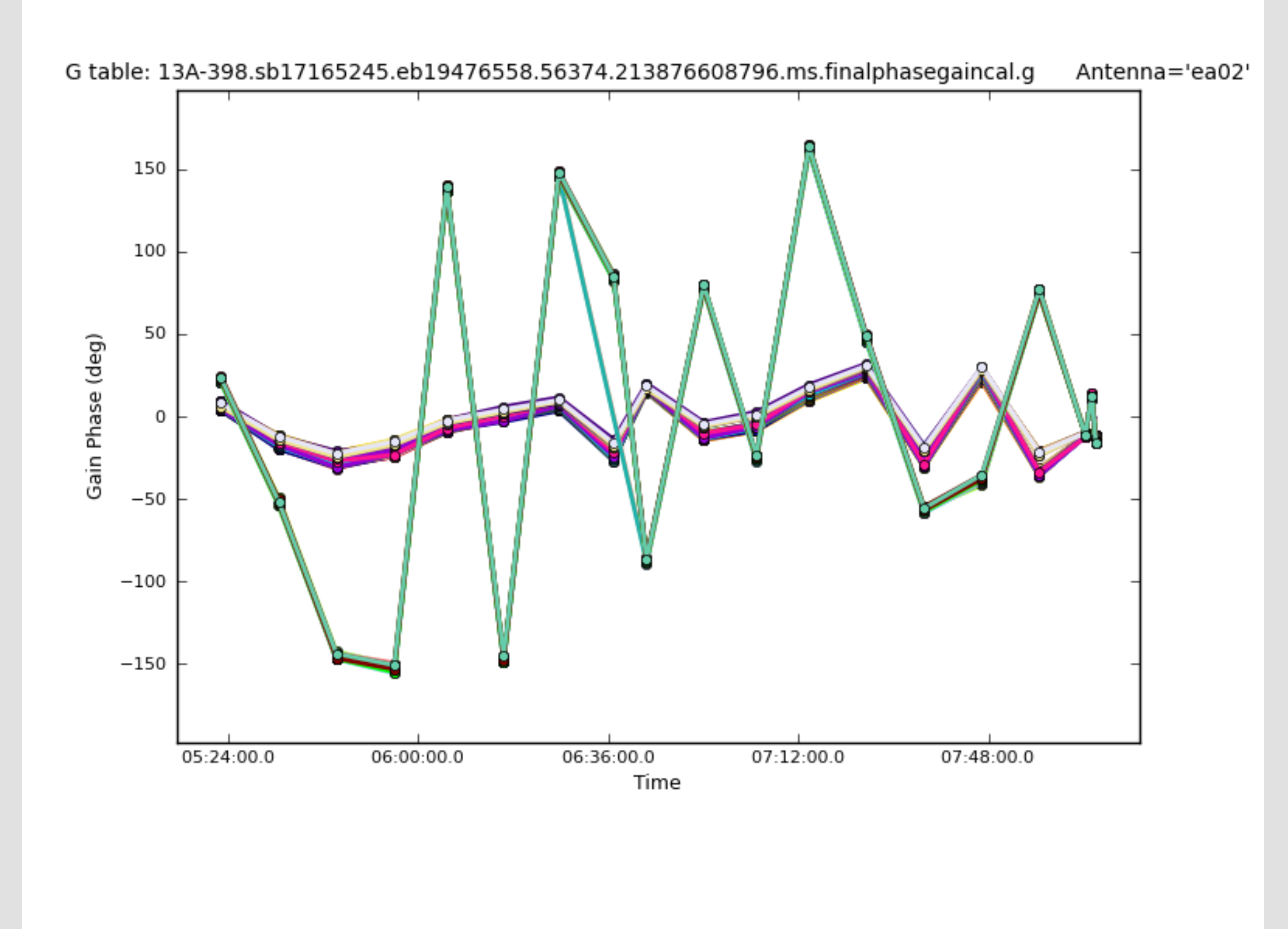

- your data required: flag the targets and move on.
- should re-derive the calibration with your additional flagging included.
- are two good starting points:
  - Pipeline calibrated MS
  - Raw data (SDM-BDF)

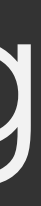

- Carefully check your data and the calibration from the pipeline.

- If extra flagging **ONLY** on your science target(s), no recalibration of

- If any of your **calibrator sources** require additional flagging, you

- To recalibrate your data using the VLA Calibration Pipeline, there

# Additional flagging: Cal'd MS

- 1. Create a pipeline script **without** Hanning smoothing:
  - previous run) and comment out the call to hify\_hanning.
    - Make sure the SDM name matches.
- 2. Inspect the calibrated MS and flag as needed in CASA.
- flagged MS to this new directory and your edited casa\_pipescript.py file. **No** other files should be copied.
- 4. CD to this new directory and start CASA.

- Use the casa\_pipescript.py file (pipeline web page or from a

3. Create a **new directory** and copy **ONLY** the calibrated and fully

## Additional flagging: Cal'd MS

- \*See the pipeline web page for details.
- 6. Next, run the **clearstat** task in CASA.
- 5. execfile('casa\_pipescript.py')
- 5. Wait again while the pipeline runs.

5. Clear the calibration using **clearcal** with addmodel=False.

# Additional flagging: SDM-BDF

- 1. Create file: mySDM.flagtemplate.txt (default name)
  - Add flagging commands, line by line, as needed
  - mode='manual' spw='3:42~56' reason='UFO\_over\_array'
  - Must have mode flagging reason.
  - NO space in text used for reason
  - Format help, use CASA task flagdata, save your edits!
- 2. Flagging template will be picked up automatically and applied in the hifv\_flagdata stage.
- 3. In CASA, execfile('casa\_pipescript.py')

### Rerun for known issues

- The pipeline may choose the worst possible option ... Bad reference antenna or setup issues \_
- Problems during the flux or delay calibration scan(s) -
- If all fails, try Scripted Pipeline (see Scripted Pipeline webpage) -

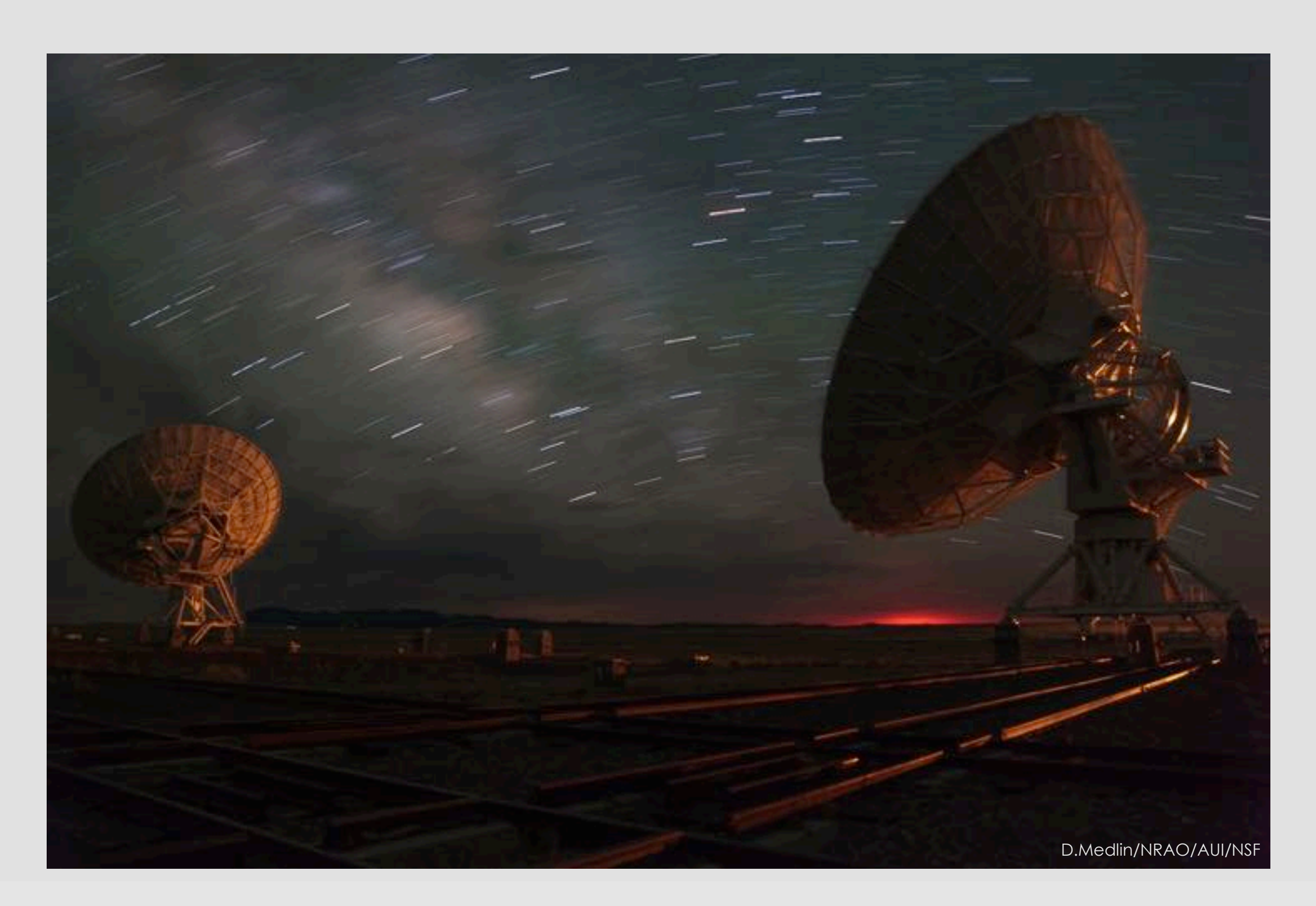

### Rerun for known issues | bad refant

- 1. Make a copy of the casa\_pipescript.py file.
- 2. Add task parameter "refantignore" to the following stages:
  - hifv\_testBPdcals(refantignore='ea24')
- hifv\_semiFinalBPdcals(refantignore='ea24')
- hifv\_semiFinalBPdcals(refantignore='ea24')
- hifv\_solint(refantignore='ea24')
- hifv\_fluxboot(refantignore='ea24')
- hifv\_finalcals(refantignore='ea24')

### Rerun for known issues

instructions, see the pipeline web page.

Other flagging abilities ... see pipeline web page.

- Issues with scan intents? Edit the scan intents in the SDM-BDF. For
- Modifications for spectral line observations ... see pipeline web page.
- Known issues with pipeline release versions ... pipeline web page.
  - https://science.nrao.edu/facilities/vla/data-processing/pipeline - CASA Integrated Pipeline & Scripted Pipeline available

- Calibrated MS held by NRAO for only 15 days:
- Local storage limitations:

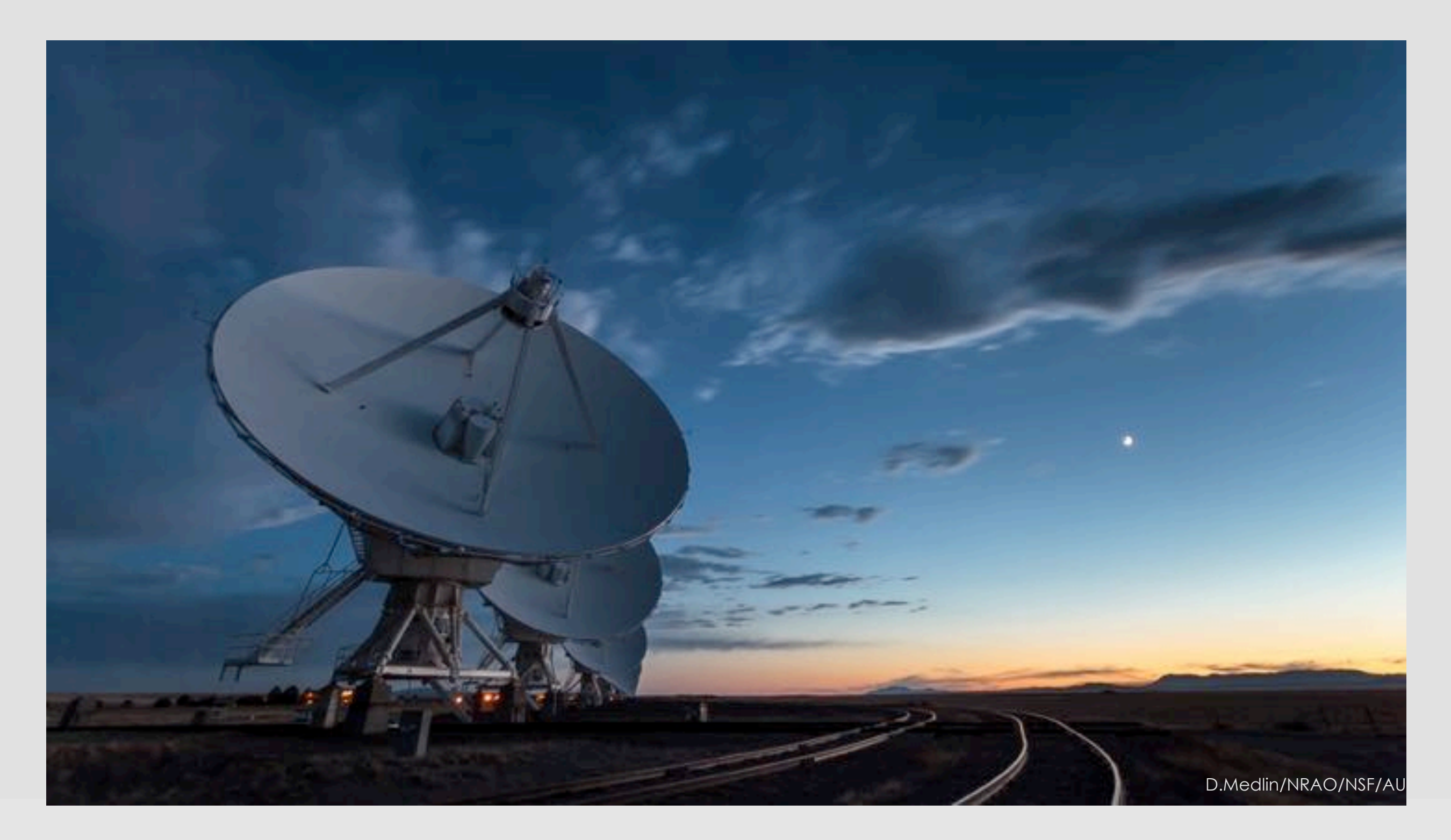

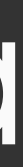

#### May only have pipeline calibration & flag tables, no MS

Calibration tables, flag tables, weblog archived!

Reduced storage needs by only keeping the tables.

- 1. Download the correct CASA version with the pipeline.
- - SDM-BDF
  - unknown.session\_1.caltables.tgz
  - mySDM.ms.flagversions.tgz
  - mySDM.ms.calapply.txt
  - casa\_piperestorescript.py
  - unknown.hifv\_cal.pipeline\_manifest.xml
- 2. Make a directory called "restore".
- 3. cd to restore, and create three more directories inside:

rawdata, working, products < names must be exact!

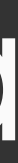

1. You will need the following, bold items in cal. tar file in archive

- 5. Put your SDM-BDF into the "rawdata" directory.

- - call to hifv\_restoredata.
  - Save your changes.

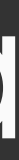

6. Put all the \*.tgz, \*.xml and \*.txt files into the "products" directory.

7. Put casa\_piperestorescript.py into the "working" directory.

8. Go to the "working" directory and edit casa\_piperestorescript.py:

Insert "../rawdata/" before the SDM-BDF name (mySDM) in the

9. From the "working" directory, start CASA with the pipeline

casa --pipeline

10. Execute the casa\_piperestorescript.py file:

execfile('casa\_piperestorescript.py')

11. Enjoy calibrated data once the process completes.

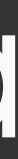

### We archive pipeline calibration tar files at <u>https://data.nrao.edu/</u>

#### Can get just the tar file or a fully calibrated MS in place of manual restore

|        |                    | tional Radio        | Astronomy Observatory<br>into the Universe at radio wavelengths |                                                                                     |                                            | version:                     | 3.9.3.1 |
|--------|--------------------|---------------------|-----------------------------------------------------------------|-------------------------------------------------------------------------------------|--------------------------------------------|------------------------------|---------|
| Arci   | nive Access        | Tool Back           |                                                                 |                                                                                     | +) Log in                                  | ి'Legacy Archive 🕇           | About   |
| ٩      | 20B-393            |                     |                                                                 |                                                                                     |                                            |                              |         |
| Active | Search Inputs      | Text Search 20B-393 |                                                                 |                                                                                     |                                            |                              |         |
|        | - coulon inpose    |                     |                                                                 |                                                                                     |                                            |                              |         |
|        |                    |                     | ▼ Show Sea                                                      | arch Inputs 🔻                                                                       |                                            |                              |         |
| View   | Projecta Vie       | w Observations View | Images                                                          |                                                                                     |                                            |                              |         |
|        | <b>↓† P</b> roject | 1 Instrument        | Title                                                           | ↓† First Obs                                                                        | ↓ <sup>a</sup> Last <b>Obs</b>             |                              |         |
| +      | 20B-393            | EVLA                | Identifying Belativistic Afterglows in the VLA Sky Survey       | 2020-12-22 13:04                                                                    | 2021-03-03 13:57                           | 26 execution blocks          | -       |
| +      | BM051              | VLBA                | Resolving Relativistic Afterglows in the VLA Sky Survey         | 1996-06-24 08:08                                                                    | 1996-06-24 22:55                           | 1 execution blocks           |         |
| ,      |                    |                     |                                                                 |                                                                                     |                                            |                              |         |
|        |                    | 🔜 虁 🗛               | Staff   Policie<br>The National Radio Astronor                  | es   Diversity<br>my Observatory is a facility of the Na<br>agreement by Associated | tional Science Found<br>Universities, Inc. | lation operated under cooper | ative   |

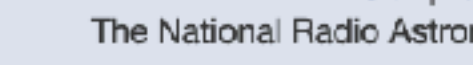

### We archive pipeline calibration tar files at <u>https://data.nrao.edu/</u>

#### Can get just the tar file or a fully calibrated MS in place of manual restore

|        |                    |                                            |                                                              |                                                    |                         | vers                      | ion: 3.9.3.1 |
|--------|--------------------|--------------------------------------------|--------------------------------------------------------------|----------------------------------------------------|-------------------------|---------------------------|--------------|
|        |                    | tional Radio A<br>ing forefront research i | stronomy Observatory<br>to the Universe at radio wavelengths |                                                    |                         |                           |              |
| Arch   | nive Access 1      | Tool Back                                  |                                                              |                                                    | • <b>)</b> Log in       | SLegacy Archive           | About        |
|        |                    |                                            |                                                              |                                                    |                         |                           |              |
| ۹      | 20B-393            |                                            |                                                              |                                                    |                         |                           |              |
| Active | e Search Inputs:   | Text Search 20B-393                        | *                                                            |                                                    |                         |                           |              |
|        |                    |                                            | ▼ Show Search                                                | Inputs 🔻                                           |                         |                           |              |
| View   | Projects View      | Observations View I                        | mages                                                        |                                                    |                         |                           |              |
|        | <b>↓† Pr</b> oject | ↓1 Instrument                              | Title                                                        | ↓† First Obs                                       | ↓ <sup>a</sup> Last Obs |                           |              |
| +      | 20B-393            | EVLA                                       | Identifying Relativistic Afterglows in the VLA Sky Survey    | 2020-12-22 13:04                                   | 2021-03-03 13:57        | 26 execution blocks       | -            |
| +      | BM051              | VLBA                                       | Resolving Relativistic Afterglows in the VLA Sky Survey      | 1996-06-24 08:08                                   | 1996-06-24 22:55        | 1 execution blocks        |              |
|        |                    |                                            |                                                              |                                                    |                         |                           |              |
|        |                    |                                            | Staff   Policies                                             | Diversity<br>Observatory is a facility of the Nati | tional Science Found    | lation operated under cos | marativa     |
|        |                    | S 🥨 🖊                                      |                                                              | agreement by Associated I                          | Universities, Inc.      | auon operated under coo   | perative     |

| Nation<br>NRAO                                                                                                    | onal Radio A                                                                                                    | stronomy Obs                                                                                                    | ervator<br>wavelength                                | y                                                           |                                                                          |                      |
|----------------------------------------------------------------------------------------------------|----------------------------------------------------------------------------------------------------|----------------------------------------------------------------------------------------------------|------------------------------------------------------|-------------------------------------------------------------|--------------------------------------------------------------------------|----------------------|
| Archive Access To                                                                                                    | ol Back                                                                                                    |                                                                                                    |                                                      |                                                             |                                                                          |                      |
| Q 20B-393                                                                                                    |                                                                                                    |                                                                                                    |                                                      |                                                             |                                                                          |                      |
| Active Search Inputs:                                                                                                    | ext Search 20B-393                                                                                                    | ×                                                                                                    |                                                      |                                                             |                                                                          |                      |
|                                                                                                    |                                                                                                    |                                                                                                    |                                                      |                                                             | Show Search Inputs '                                                     | Y                    |
| View Projects View O                                                                                                    | bservations View I                                                                                                    | mages                                                                                                    |                                                      |                                                             |                                                                          |                      |
| ↓† Project                                                                                                    | 1† Instrument                                                                                                    | Title                                                                                                    |                                                      |                                                             |                                                                          |                      |
| - 20B-393                                                                                                    | EVLA                                                                                                    | Identifying Relativistic                                                                                                    | Afterglows in                                        | the VLA Sky Su                                              | rvəy                                                                     |                      |
| Title: Identifying Relativis<br>Abstract: We propose to<br>explosion density will evo<br>Regardless of outcome, t<br>PI: Dillon Dong<br>Legacy ID: AD844<br>Co-Authors: Steven Mye<br>Proposal: Click to search | tic Afterglows in the V<br>measure the broadba<br>dive slowly and peak a<br>hese observations will<br>ars, Gregg Hallinan, Ca | LA Sky Survey<br>nd SED of 30 luminous ra<br>t high frequencies. By cor<br>I provide significant const<br>sey Law, Kunal Mooley | dio transients<br>ntrast, transie<br>raints on the f | in Epoch 2.1 of<br>nts that are lumi<br>rate of off-axis re | the VLA Sky Survey<br>nous due to a relativis<br>elativistic afterglows. | at the i<br>stic jet |
| Observations                                                                                                    | ages                                                                                                    |                                                                                                    |                                                      |                                                             |                                                                          |                      |
| • • Page 1 •                                                                                                    | - > x                                                                                                    |                                                                                                    |                                                      |                                                             |                                                                          |                      |
| ₿ 0/10                                                                                                    | : selected (0                                                                                                    | /10.0 TB)                                                                                                    |                                                      |                                                             |                                                                          |                      |
| • View Sele                                                                                                    | ection(s) 🛠 Clear                                                                                                    | r All ⊙ Download                                                                                                    |                                                      |                                                             |                                                                          |                      |
| ‡‡ Archiv                                                                                                    | e File                                                                                                    |                                                                                                    | ↓†<br>Project                                        | ↓†<br>Instrument                                            | ↓† Observation<br>Start                                                  | ીવ<br>Sto            |

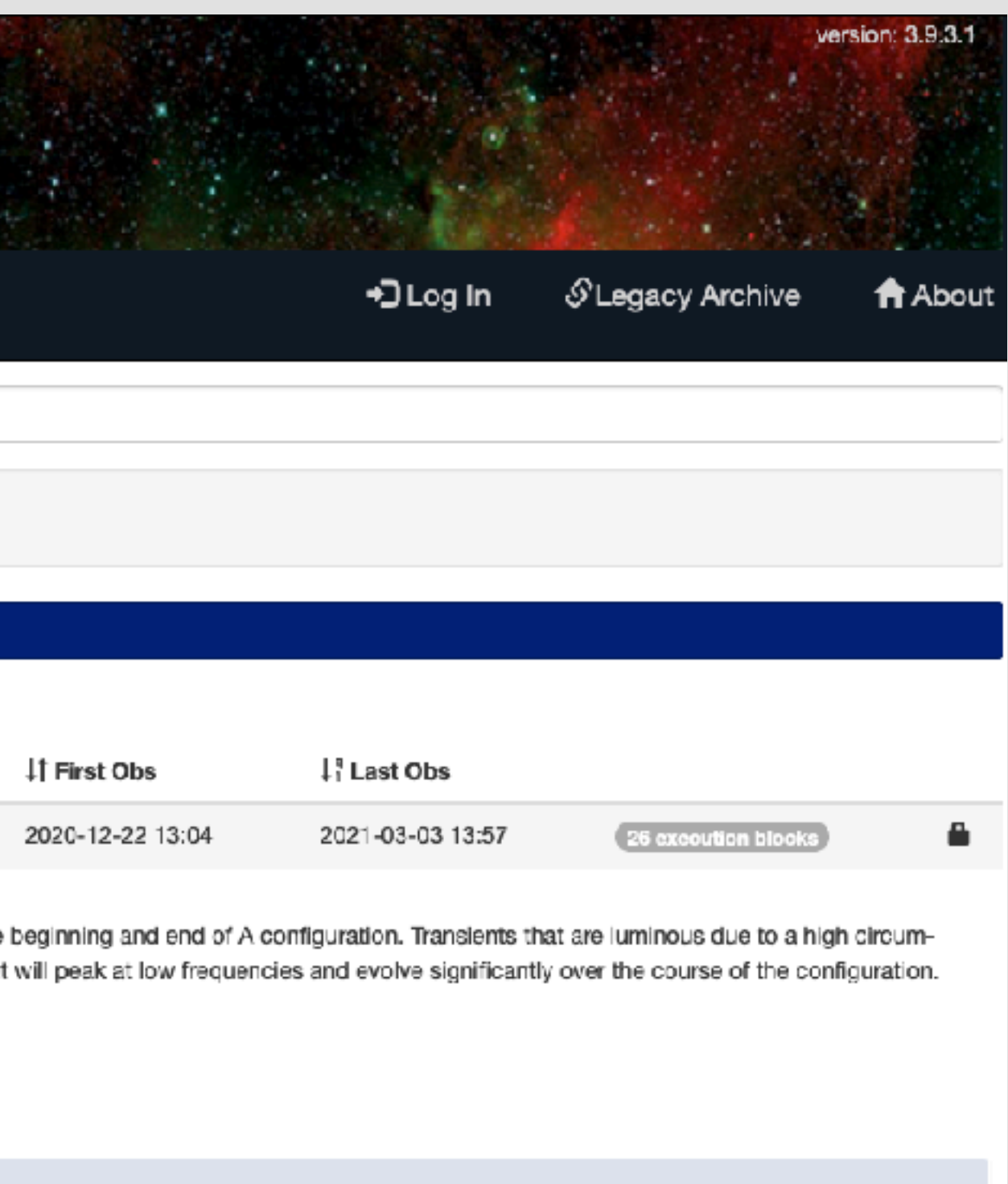

### Scroll down to view observations

|                  |                 |                 | Show  | 25 • | of <b>26</b> Obs | ervations |
|------------------|-----------------|-----------------|-------|------|------------------|-----------|
|                  |                 |                 |       |      |                  |           |
| Observation<br>p | J† File<br>Size | Array<br>Config | Bands | Туре | Cals             | Scans     |

#### 1/10: selected (56.8 GB/10.0 TB)

View Selection(s) X Clear All 
 Download

|            | ↓† Archive File                                  | ↓†<br>Project    | ↓†<br>Instrument | ↓† Observation<br>Start | ↓î Observation<br>Stop | ↓† File<br>Size | Array<br>Config | Bands      | Туре       | Cals         | Scans |
|------------|--------------------------------------------------|------------------|------------------|-------------------------|------------------------|-----------------|-----------------|------------|------------|--------------|-------|
| <u>a</u>   | 20B-393.sb39379498.eb39400854.59276.5319293287   | 20 <b>B-3</b> 93 | EVLA             | 2021-03-03<br>12:54:22  | 2021-03-03<br>13:57:59 | 11.787 GB       | A->D            | C, S       | visibility |              | 24    |
| <u>.</u>   | 20B-393.sb39380194.eb39397441.59275.78701113426  | 20B-393          | EVLA             | 2021-03-02<br>18:57:19  | 2021-03-02<br>19:55:06 | 8.960 GB        | A->D            | C, S       | visibility |              | 24    |
|            | 20B-393.sb39379730.eb39393151.59275.43686203704  | 20B-393          | EVLA             | 2021-03-02<br>10:29:05  | 2021-03-02<br>11:24:25 | 10.131 GB       | A->D            | C, S       | visibility |              | 24    |
|            | 20B-393.sb39357074.eb39386793.59274.11698799768  | 20B-393          | EVLA             | 2021-03-01<br>02:50:35  | 2021-03-01<br>03:28:29 | 25.127 GB       | A               | Ρ          | visibility |              | 7     |
| × 🖴        | 20B-393.sb39350918.eb39386110.59273.959040428235 | 20 <b>B-3</b> 93 | EVLA             | 2021-02-28<br>23:01:54  | 2021-03-01<br>01:00:52 | 56.840 GB       | A               | C, L, S, X | visibility | <b>B</b> it  | 69    |
| <u>a</u> 🔒 | 20B-393.sb39353961.eb39385645.59273.59280466435  | 20B-393          | EVLA             | 2021-02-28<br>14:13:38  | 2021-02-28<br>15:43:18 | 46.319 GB       | A               | C, L, S, X | visibility | <b>L</b> it  | 51    |
|            | 20B-393.sb39357395.eb39385228.59273.3448068287   | 20B-393          | EVLA             | 2021-02-28<br>08:16:31  | 2021-02-28<br>10:59:02 | 116.440<br>GB   | A               | Ρ          | visibility |              | 19    |
|            | 20B-393.sb39355157.eb39385226.59273.2691040625   | 20B-393          | EVLA             | 2021-02-28<br>06:27:31  | 2021-02-28<br>08:16:27 | 56.405 GB       | A               | C, L, S, X | visibility | <b>B</b> it] | 59    |
|            | 20B-393.sb39356919.eb39383312.59272.69872046296  | 20 <b>B</b> -393 | EVLA             | 2021-02-27<br>16:46:10  | 2021-02-27<br>18:13:55 | 62.813 GB       | A               | Ρ          | visibility |              | 12    |
| 3          | 20B-393.sb39351774.eb39382574.59272.37339700232  | 20B-393          | EVLA             | 2021-02-27<br>08:57:42  | 2021-02-27<br>10:32:14 | 49.014 GB       | A               | C, L, S, X | visibility | <b>L</b> il  | 51    |
| <b>a</b>   | 20B-393.sb39348550.eb39382572.59272.31059846065  | 20B-393          | EVLA             | 2021-02-27<br>07:27:16  | 2021-02-27<br>08:57:37 | 46.957 GB       | A               | C, L, S, X | visibility | <b>B</b> 1   | 51    |
| 3          | 20B-393.sb39353504.eb39374678.59271.71025094907  | 20B-393          | EVLA             | 2021-02-26<br>17:02:46  | 2021-02-26<br>19:44:41 | 83.057 GB       | A               | C, L, S, X | visibility | <b>D</b> 1   | 87    |
|            | 20B-393.sb39350012.eb39373834.59271.499176655096 | 20B-393          | EVLA             | 2021-02-26<br>11:58:49  | 2021-02-26<br>14:33:05 | 79.123 GB       | Α               | C, L, S, X | visibility |              | 87    |
| a 🅯        | 20B-393.sb39348945.eb39373381.59271.43221309027  | 20B-393          | EVLA             | 2021-02-26              | 2021-02-26             | 48.256 GB       | A               | C, L, S, X | visibility | <b>b</b> it  | 51    |

The Expanded project view shows all observations

#### 1/10: selected (56.8 GB/10.0 TB)

View Selection(s) X Clear All ③ Download

|             | 11 Archive File                                  | ↓1<br>Project | ↓1<br>Instrument | ↓† Observation<br>Start | ↓î Observation<br>Stop | ļ† File<br>Size | Array<br>Config | Bands      | Туре       | Cals         | Scans |
|-------------|--------------------------------------------------|---------------|------------------|-------------------------|------------------------|-----------------|-----------------|------------|------------|--------------|-------|
| 4           | 20B-393.sb39379498.eb39400854.59276.5319293287   | 20B-393       | EVLA             | 2021-03-03<br>12:54:22  | 2021-03-03<br>13:57:59 | 11.787 GB       | A->D            | C, S       | visibility |              | 24    |
| 4           | 20B-393.sb39380194.eb39397441.59275.78701113426  | 20B-393       | EVLA             | 2021-03-02<br>18:57:19  | 2021-03-02<br>19:55:06 | 8.960 GB        | A->D            | C, S       | visibility |              | 24    |
| <b>a</b>    | 20B-393.sb39379730.eb39393151.59275.43686203704  | 20B-393       | EVLA             | 2021-03-02<br>10:29:05  | 2021-03-02<br>11:24:25 | 10.131 GB       | A->D            | C, S       | visibility |              | 24    |
|             | 20B-393.sb39357074.eb39386793.59274.11698799768  | 20B-393       | EVLA             | 2021-03-01<br>02:50:35  | 2021-03-01<br>03:28:29 | 25.127 GB       | A               | Ρ          | visibility |              | 7     |
| × 🛍         | 20B-393.sb39350918.eb39386110.59273.959040428235 | 20B-393       | EVLA             | 2021-02-28<br>23:01:54  | 2021-03-01<br>01:00:52 | 56.840 GB       | A               | C, L, S, X | visibility |              | 69    |
| 8 <b>6</b>  | 20B-393.sb39353961.eb39385645.59273.59280466435  | 20B-393       | EVLA             | 2021-02-28<br>14:13:38  | 2021-02-28<br>15:43:18 | 46.319 GB       | A               | C, L, S, X | visibility | <b>1</b>     | 51    |
| <u>a</u>    | 20B-393.sb39357395.eb39385228.59273.3448068287   | 20B-393       | EVLA             | 2021-02-28<br>08:16:31  | 2021-02-28<br>10:59:02 | 116.440<br>GB   | A               | Ρ          | visibility |              | 19    |
| 3 <b>6</b>  | 20B-393.sb39355157.eb39385226.59273.2691040625   | 20B-393       | EVLA             | 2021-02-28<br>06:27:31  | 2021-02-28<br>08:16:27 | 56.405 GB       | A               | C, L, S, X | visibility | <b>1</b>     | 59    |
| <u>a</u>    | 20B-393.sb39355919.eb39383312.59272.69872046295  | 20B-393       | EVLA             | 2021-02-27<br>16:46:10  | 2021-02-27<br>18:13:55 | 62.813 GB       | A               | Ρ          | visibility |              | 12    |
| 5 <b>A</b>  | 20B-393.sb39351774.eb39382574.59272.37339700232  | 20B-393       | EVLA             | 2021-02-27<br>08:57:42  | 2021-02-27<br>10:32:14 | 49.014 GB       | A               | C, L, S, X | visibility | <b>B</b> i i | 51    |
| a 🏛         | 20B-393.sb39348550.eb39382572.59272.31059846065  | 20B-393       | EVLA             | 2021-02-27<br>07:27:16  | 2021-02-27<br>08:57:37 | 46.957 GB       | A               | C, L, S, X | visibility | <b>B</b> 1   | 51    |
| -3 <b>A</b> | 20B-393.sb39353504.eb39374678.59271.71025094907  | 20B-393       | EVLA             | 2021-02-26<br>17:02:46  | 2021-02-26<br>19:44:41 | 83.057 GB       | A               | C, L, S, X | visibility |              | 87    |
| a 🛍         | 20B-393.sb39350012.eb39373834.59271.499176655096 | 20B-393       | EVLA             | 2021-02-26<br>11:58:49  | 2021-02-26<br>14:33:05 | 79.123 GB       | Α               | C, L, S, X | visibility | <b>B</b> it  | 87    |
| a 🔒         | 20B-393.sb39348945.eb39373381.59271.43221309027  | 20B-393       | EVLA             | 2021-02-26              | 2021-02-26             | 48.256 GB       | A               | C, L, S, X | visibility | <b>B</b> it  | 51    |

Cals column shows if pipeline calibration is available

|   | 2        | 0/10: sele        | cted (0/10      | .0 ТВ)     | Launc   | h Workfic     | w Task o | on: <b>20B-39</b> 3    |                         |
|---|----------|-------------------|-----------------|------------|---------|---------------|----------|------------------------|-------------------------|
|   | ۲        | View Selection(s) | 🗙 Clear Ali     | ⊕ Dov      | Use     | r Email (req  | uired):  |                        |                         |
|   |          | 11 Archive File   |                 |            | Rec     | quest Descr   | iption:  | Calibration Download   | Request                 |
| 4 |          | 20B-393.sb393794  | 98.eb39400854.5 | 9276.53192 | Des     | tination Dire | ectory:  | Specify directory (mu  | ist b <del>e</del> logg |
| 4 |          | 20B-393.sb393801  | 94.eb39397441.5 | 9275.78701 |         |               |          |                        |                         |
| 4 |          | 20B-393.sb393797  | 30.eb39393151.5 | 9275.43686 | Cal:    | 20B-393       | _2021_02 | 2_28_T01_13_26.29      | 97.tar                  |
| 4 |          | 20B-393.sb393570  | 74.eb39386793.5 | 9274.11698 |         |               |          |                        | 0                       |
| 4 |          | 20B-393.sb393509  | 18.eb39386110.5 | 9273.95904 | _       | _             | _        | 23:01:54               | 01:00                   |
| 4 |          | 20B-393.sb393539  | 61.eb39385645.5 | 9273.59280 | 466435  | 20B-393       | EVLA     | 2021-02-28<br>14:13:38 | 2021-<br>15:43          |
| 4 |          | 20B-393.sb393573  | 95.eb39385228.5 | 9273.34480 | 68287   | 20B-393       | EVLA     | 2021-02-28<br>08:16:31 | 2021-<br>10:59          |
| 4 |          | 20B-393.sb393551  | 57.eb39385226.5 | 9273.26910 | 40625   | 20B-393       | EVLA     | 2021-02-28<br>06:27:31 | 2021-<br>08:16          |
| 4 |          | 20B-393.sb393569  | 19.eb39383312.5 | 9272.69872 | 046296  | 20B-393       | EVLA     | 2021-02-27<br>16:46:10 | 2021-<br>18:13          |
| 4 |          | 20B-393.sb393517  | 74.eb39382574.5 | 9272.37339 | 700232  | 20B-393       | EVLA     | 2021-02-27<br>08:57:42 | 2021-<br>10:32          |
| 4 | <b>.</b> | 20B-393.sb393485  | 50.eb39382572.5 | 9272.31059 | 846065  | 20B-393       | EVLA     | 2021-02-27<br>07:27:16 | 2021-<br>08:57          |
| 4 |          | 20B-393.sb393535  | 04.eb39374678.5 | 9271.71025 | 094907  | 20B-393       | EVLA     | 2021-02-26<br>17:02:46 | 2021-<br>19:44          |
| 4 |          | 20B-393.sb393500  | 12.eb39373834.5 | 9271.49917 | 6655096 | 20B-393       | EVLA     | 2021-02-26<br>11:58:49 | 2021-<br>14:33          |
| 4 |          | 20B-393.sb393489  | 45.eb39373381.5 | 9271.43221 | 309027  | 20B-393       | EVLA     | 2021-02-26             | 2021-                   |

|                 | ×             |                 |            |            |            |       |
|-----------------|---------------|-----------------|------------|------------|------------|-------|
|                 |               | Array<br>Config | Bands      | Туре       | Cals       | Scans |
| ged in & staff) |               | A->D            | C, S       | visibility |            | 24    |
|                 |               | A->D            | C, S       | visibility |            | 24    |
|                 |               | A->D            | C, S       | visibility |            | 24    |
| Bubmit          | Paguast       | A               | Ρ          | visibility |            | 7     |
| 0:52            | nequest       | A               | G, L, S, X | visibility | <b>b</b> 1 | 69    |
| -02-28<br>3:18  | 46.319 GB     | A               | C, L, S, X | visibility | <b>b</b> 1 | 51    |
| 1-02-28<br>9:02 | 116.440<br>GB | A               | Ρ          | visibility |            | 19    |
| -02-28<br>6:27  | 56.405 GB     | A               | C, L, S, X | visibility |            | 59    |
| -02-27<br>3:55  | 62.813 GB     | A               | Ρ          | visibility |            | 12    |
| -02-27<br>2:14  | 49.014 GB     | A               | C, L, S, X | visibility | <b>L</b> 1 | 51    |
| -02-27<br>7:37  | 46.957 GB     | A               | C, L, S, X | visibility | <b>L</b> 1 | 51    |
| -02-26<br>4:41  | 83.057 GB     | A               | C, L, S, X | visibility | <b>L</b> 1 | 87    |
| -02-26<br>3:05  | 79.123 GB     | A               | C, L, S, X | visibility | <b>L</b> 1 | 87    |
| -02-26          | 48.256 GB     | A               | C, L, S, X | visibility | <b>L</b> 1 | 51    |

Click here to download the calibration tar file only.

#### ♣ 0/10: selected (0/10.0 TB)

View Selection(s) X Clear All 
Download

|              | 11 Archive File                                  | ↓†<br>Project    | ↓†<br>Instrument | ↓† Observation<br>Start | ↓¹ Observation<br>Stop | ↓† File<br>Size | Array<br>Config | Bands      | Туре       | Cals       | Scans |
|--------------|--------------------------------------------------|------------------|------------------|-------------------------|------------------------|-----------------|-----------------|------------|------------|------------|-------|
| 3            | 20B-393.sb39379498.eb39400854.59276.5319293287   | 20B-393          | EVLA             | 2021-03-03<br>12:54:22  | 2021-03-03<br>13:57:59 | 11.787 GB       | A->D            | C, S       | visibility |            | 24    |
| ¥ 8          | 20B-393.sb39380194.eb39397441.59275.78701113426  | 20B-393          | EVLA             | 2021-03-02<br>18:57:19  | 2021-03-02<br>19:55:06 | 8.960 GB        | A->D            | C, S       | visibility |            | 24    |
| <b>3</b>     | 20B-393.sb39379730.eb39393151.59275.43686203704  | 20B-393          | EVLA             | 2021-03-02<br>10:29:05  | 2021-03-02<br>11:24:25 | 10.131 GB       | A->D            | C, S       | visibility |            | 24    |
| 1            | 20B-393.sb39357074.eb39388793.59274.11698799768  | 20 <b>B-</b> 393 | EVLA             | 2021-03-01<br>02:50:35  | 2021-03-01<br>03:28:29 | 25.127 GB       | A               | Ρ          | visibility |            | 7     |
| 3            | 20B-393.sb39350918.eb39388110.59273.959040428235 | 20 <b>B-</b> 393 | EVLA             | 2021-02-28<br>23:01:54  | 2021-03-01<br>01:00:52 | 56.840 GB       | A               | C, L, S, X | visibility | <b>b</b> 1 | 69    |
| 3            | 20B-393.sb39353961.eb39385645.59273.59280466435  | 20 <b>B-</b> 393 | EVLA             | 2021-02-28<br>14:13:38  | 2021-02-28<br>15:43:18 | 46.319 GB       | A               | C, L, S, X | visibility | <b>b</b> 1 | 51    |
| 3            | 20B-393.sb39357395.eb39385228.59273.3448068287   | 20 <b>B-</b> 393 | EVLA             | 2021-02-28<br>08:16:31  | 2021-02-28<br>10:59:02 | 116.440<br>GB   | A               | Ρ          | visibility |            | 19    |
| <b>1</b>     | 20B-393.sb39355157.eb39385226.59273.2691040625   | 20 <b>B-</b> 393 | EVLA             | 2021-02-28<br>06:27:31  | 2021-02-28<br>08:16:27 | 56.405 GB       | ^               | C, L, S, X | visibility | <b>1</b>   | 59    |
| <b>3</b>     | 20B-393.sb39356919.eb39383312.59272.69872046296  | 20 <b>B-</b> 393 | EVLA             | 2021-02-27<br>16:46:10  | 2021-02-27<br>18:13:55 | 62.813 GB       | A               | Ρ          | visibility |            | 12    |
| [#] <b>@</b> | 20B-393.sb39351774.eb39382574.59272.37339700232  | 20 <b>B-</b> 393 | EVLA             | 2021-02-27<br>08:57:42  | 2021-02-27<br>10:32:14 | 49.014 GB       | A               | C, L, S, X | visibility | []]        | 51    |
| <b>3</b>     | 20B-393.sb39348550.eb39382572.59272.31059846065  | 20B-393          | EVLA             | 2021-02-27<br>07:27:16  | 2021-02-27<br>08:57:37 | 46.957 GB       | A               | C, L, S, X | visibility |            | 51    |
| <b>N</b>     | 20B-393.sb39353504.eb39374678.59271.71025094907  | 20B-393          | EVLA             | 2021-02-26<br>17:02:46  | 2021-02-26<br>19:44:41 | 83.057 GB       | A               | C, L, S, X | visibility |            | 87    |
| <b>N</b>     | 20B-393.sb39350012.eb39373834.59271.499176655096 | 20B-393          | EVLA             | 2021-02-26<br>11:58:49  | 2021-02-26<br>14:33:05 | 79.123 GB       | A               | C, L, S, X | visibility |            | 87    |
|              | 20B-393.sb39348945.eb39373381.59271.43221309027  | 20B-393          | EVLA             | 2021-02-26              | 2021-02-26             | 48.256 GB       | A               | C, L, S, X | visibility |            | 51    |

### Add to clipboard

#### ▲ 1/10: selected (56.8 GB/10.0 TB)

View Selection(s) X Clear All 
O Download

|              | 11 Archive File                                  | ↓†<br>Project    | ↓†<br>Instrument | ↓† Observation<br>Start | ↓ <sup>¶</sup> Observation<br>Stop | ↓† File<br>Size | Array<br>Config | Bands       | Туре       | Cals       | Scans |
|--------------|--------------------------------------------------|------------------|------------------|-------------------------|------------------------------------|-----------------|-----------------|-------------|------------|------------|-------|
| <b>3</b>     | 20B-393.sb39379498.eb39400854.59276.5319293287   | 20B-393          | EVLA             | 2021-03-03<br>12:54:22  | 2021-03-03<br>13:57:59             | 11.787 GB       | A->D            | C, S        | visibility |            | 24    |
| 3            | 20B-393.sb39380194.eb39397441.59275.78701113428  | 20B-393          | EVLA             | 2021-03-02<br>18:57:19  | 2021-03-02<br>19:55:06             | 8.960 GB        | A->D            | C, <b>S</b> | visibility |            | 24    |
| <u>a</u>     | 20B-393.sb39379730.eb39393151.59275.43686203704  | 20B-393          | EVLA             | 2021-03-02<br>10:29:05  | 2021-03-02<br>11:24:25             | 10.131 GB       | A->D            | G, <b>S</b> | visibility |            | 24    |
| <b>3</b>     | 20B-393.sb39357074.eb39386793.59274.11698799768  | 20B-393          | EVLA             | 2021-03-01<br>02:50:35  | 2021-03-01<br>03:28:29             | 25.127 GB       | A               | Ρ           | visibility |            | 7     |
| × 🖴          | 20B-393.sb39350918.eb39388110.59273.959040428235 | 20 <b>B-3</b> 93 | EVLA             | 2021-02-28<br>23:01:54  | 2021-03-01<br>01:00:52             | 56.840 GB       | A               | C, L, S, X  | visibility | <b>b</b> 1 | 69    |
| -81 <b>A</b> | 20B-393.sb39353961.eb39385645.59273.59280466435  | 20B-393          | EVLA             | 2021-02-28<br>14:13:38  | 2021-02-28<br>15:43:18             | 46.319 GB       | A               | G, L, S, X  | visibility | <b>1</b> 1 | 51    |
| <b>8</b>     | 20B-393.sb39357395.eb39385228.59273.3448068287   | 20B-393          | EVLA             | 2021-02-28<br>08:16:31  | 2021-02-28<br>10:59:02             | 116.440<br>GB   | A               | Ρ           | visibility |            | 19    |
| <b>3</b>     | 20B-393.sb39355157.eb39385226.59273.2691040625   | 20 <b>B-3</b> 93 | EVLA             | 2021-02-28<br>06:27:31  | 2021-02-28<br>08:16:27             | 56.405 GB       | A               | C, L, S, X  | visibility | <b>b</b> 1 | 59    |
| <u>a</u>     | 20B-393.sb39356919.eb39383312.59272.69872046296  | 20B-393          | EVLA             | 2021-02-27<br>16:46:10  | 2021-02-27<br>18:13:55             | 62.813 GB       | A               | Ρ           | visibility |            | 12    |
| <b>8</b>     | 20B-393.sb39351774.eb39382574.59272.37339700232  | 20B-393          | EVLA             | 2021-02-27<br>08:57:42  | 2021-02-27<br>10:32:14             | 49.014 GB       | A               | C, L, S, X  | visibility | <b>b</b> 1 | 51    |
| <b>3</b>     | 20B-393.sb39348550.eb39382572.59272.31059846065  | 20 <b>B-3</b> 93 | EVLA             | 2021-02-27<br>07:27:16  | 2021-02-27<br>08:57:37             | 46.957 GB       | A               | C. L. S. X  | visibility | <b>b</b> 1 | 51    |
| <u>8</u>     | 20B-393.sb39353504.eb39374678.59271.71025094907  | 20B-393          | EVLA             | 2021-02-26<br>17:02:46  | 2021-02-26<br>19:44:41             | 83.057 GB       | A               | G, L, S, X  | visibility | <b>1</b>   | 87    |
| <b>8</b>     | 20B-393.sb39350012.eb39373834.59271.499176655096 | 20B-393          | EVLA             | 2021-02-26<br>11:58:49  | 2021-02-26<br>14:33:05             | 79.123 GB       | A               | C, L, S, X  | visibility |            | 87    |
| 8            | 20B-393.sb39348945.eb39373381.59271.43221309027  | 20B-393          | EVLA             | 2021-02-26              | 2021-02-26                         | 48.256 GB       | A               | C, L, S, X  | visibility | <b>b</b> 1 | 51    |

### Add to clipboard

| ů,           | 1/10: selected (56.8 GB/10.0 TB                  | )                |                  |                         |                                       |                 |                 |             |            |            |       |
|--------------|--------------------------------------------------|------------------|------------------|-------------------------|---------------------------------------|-----------------|-----------------|-------------|------------|------------|-------|
| ٢            | View Selection(s) 🗙 Clear All 💿 Download         |                  |                  |                         |                                       |                 |                 |             |            |            |       |
|              | IT Archive File                                  | ↓†<br>Project    | l†<br>Instrument | I† Observation<br>Start | ↓ <mark>՞ O</mark> bservation<br>Stop | ļ† File<br>Size | Array<br>Config | Bands       | Туре       | Cals       | Scans |
| 4            | 20B-393.sb39379498.eb39400854.59276.5319293287   | 20B-393          | EVLA             | 2021-03-03<br>12:54:22  | 2021-03-03<br>13:57:59                | 11.787 GB       | A->D            | C, S        | visibility |            | 24    |
| 3            | 20B-393.sb39380194.eb39397441.59275.78701113426  | 20 <b>B-3</b> 93 | EVLA             | 2021-03-02<br>18:57:19  | 2021-03-02<br>19:55:06                | 8.960 GB        | A->D            | C, <b>S</b> | visibility |            | 24    |
| <u>a</u>     | 20B-393.sb39379730.eb39393151.59275.43656203704  | 20B-393          | EVLA             | 2021-03-02<br>10:29:05  | 2021-03-02<br>11:24:25                | 10.131 GB       | A->D            | G, <b>S</b> | visibility |            | 24    |
| \$ <b>8</b>  | 20B-393.sb39357074.eb39386793.59274.11698799768  | 20B-393          | EVLA             | 2021-03-01<br>02:50:35  | 2021-03-01<br>03:28:29                | 25.127 GB       | A               | Ρ           | visibility |            | 7     |
| × 8          | 20B-393.sb39350918.eb39386110.59273.959040428235 | 20 <b>B-3</b> 93 | EVLA             | 2021-02-28<br>23:01:54  | 2021-03-01<br>01:00:52                | 56.840 GB       | A               | C, L, S, X  | visibility | <b>b</b> 1 | 69    |
| <u>.</u>     | 20B-393.sb39353961.eb39385645.59273.59280466435  | 20B-393          | EVLA             | 2021-02-28<br>14:13:38  | 2021-02-28<br>15:43:18                | 46.319 GB       | A               | G, L, S, X  | visibility | <b>B</b> 1 | 51    |
| <b>8</b>     | 20B-393.sb39357395.eb39385228.59273.3448068287   | 20B-393          | EVLA             | 2021-02-28<br>08:16:31  | 2021-02-28<br>10:59:02                | 116.440<br>GB   | A               | Ρ           | visibility |            | 19    |
| 3            | 20B-393.sb39355157.eb39385226.59273.2691040625   | 20 <b>B-3</b> 93 | EVLA             | 2021-02-28<br>06:27:31  | 2021-02-28<br>08:16:27                | 56.405 GB       | A               | C, L, S, X  | visibility | <b>b</b> 1 | 59    |
| <u>a</u>     | 20B-393.sb39356919.eb39383312.59272.69872046296  | 20B-393          | EVLA             | 2021-02-27<br>16:46:10  | 2021-02-27<br>18:13:55                | 62.813 GB       | A               | Ρ           | visibility |            | 12    |
| <b>8</b>     | 20B-393.sb39351774.eb39382574.59272.37339700232  | 20B-393          | EVLA             | 2021-02-27<br>08:57:42  | 2021-02-27<br>10:32:14                | 49.014 GB       | A               | C, L, S, X  | visibility | <b>b</b> 1 | 51    |
| 3            | 20B-393.sb39348550.eb39382572.59272.31059846065  | 20 <b>B-3</b> 93 | EVLA             | 2021-02-27<br>07:27:16  | 2021-02-27<br>08:57:37                | 46.957 GB       | A               | C. L, S, X  | visibility | <b>b</b> 1 | 51    |
| -81 <b>A</b> | 20B-393.sb39353504.eb39374678.59271.71025094907  | 20B-393          | EVLA             | 2021-02-26<br>17:02:46  | 2021-02-26<br>19:44:41                | 83.057 GB       | A               | G, L, S, X  | visibility | <b>B</b> 1 | 87    |
| <u>a</u>     | 20B-393.sb39350012.eb39373834.59271.499176655096 | 20B-393          | EVLA             | 2021-02-26<br>11:58:49  | 2021-02-26<br>14:33:05                | 79.123 GB       | A               | C, L, S, X  | visibility |            | 87    |
| <b>3</b>     | 20B-393.sb39348945.eb39373381.59271.43221309027  | 20B-393          | EVLA             | 2021-02-26              | 2021-02-26                            | 48.256 GB       | А               | C. L. S. X  | visibility | <b>b</b> 1 | 51    |

### Click Download

| Ê                      | 1/10: selected (56.8 GB/10                 | Launc   | h Workfle       | ow Task            | on: 20 <b>B-393</b>                                               |                             |
|------------------------|--------------------------------------------|---------|-----------------|--------------------|-------------------------------------------------------------------|-----------------------------|
|                        | View Selection(s) X Clear All I Dow        | Use     | r Email (rec    | quired):           |                                                                   |                             |
|                        | ↓† Archive File                            | Re      | quest Desc      | ription:           | EVLA Processing Re                                                | quest                       |
|                        | 20B-393.sb39379498.eb39400854.59276.53192  | Des     | tination Din    | ectory:            | Specify directory (n<br>/lustre/                                  | nust be logg                |
|                        | 20B-393.sb39380194.eb39397441.59275.78701  |         | Create          | tar file:          | <ul> <li>Return results as a</li> </ul>                           | tar file                    |
| [-8] <b>8</b>          | 20B-393.sb39379730.eb39393151.59275.43688  | Choo    | se downloa<br>f | ad data<br>format: | <ul> <li>SDM tables only (m</li> <li>SDM-BDF dataset (</li> </ul> | etadata only<br>(metadata + |
|                        | 20B-393.sb39357074.eb39386793.59274.11698  |         | -               |                    | <ul> <li>Basic Measuremen</li> <li>Calibrated Measure</li> </ul>  | t Set (uncalil<br>ement Set |
|                        | 20B-393.sb39350918.eb39386110.59273.95904  | Арр     | ly telescope    | e flags:           | Apply flags generat                                               | ed during of                |
|                        | 20B-393.sb39353961.eb39365645.59273.59280  | CAS     | NPipeline V     | ersion:            | 6.1.2-7   202                                                     | 0.1. <b>0.36 (</b> rəc      |
| [ <b>.</b> 8] <b>6</b> | 20B-393.sb39357395.eb39385228.59273.34480  | Rest    | ore previou     | IS CMS             | 20B-393_2021                                                      | _02_28_T01                  |
| 3                      | 20B-393.sb39355157.eb39385226.59273.26910  |         |                 |                    |                                                                   | Gance                       |
|                        | 20B-393.sb39356919.eb39383312.59272.69872  |         |                 | -                  | 16:46:10                                                          | 18:13:                      |
| <u></u>                | 20B-393.sb39351774.eb39382574.59272.37339  | 700232  | 20B-393         | EVLA               | 2021-02-27<br>08:57:42                                            | 2021-0<br>10:32:            |
| [-8] <b>8</b>          | 20B-393.sb39348550.eb39362572.59272.310593 | 846065  | 20B-393         | EVLA               | 2021-02-27<br>07:27:16                                            | 2021-0<br>08:57:            |
|                        | 20B-393.sb39353504.eb39374578.59271.710250 | 094907  | 20B-393         | EVLA               | 2021-02-26<br>17:02:46                                            | 2021-0<br>19:44:            |
|                        | 20B-393.sb39350012.eb39373834.59271.49917( | 6655096 | 20B-393         | EVLA               | 2021-02-26<br>11:58:49                                            | 2021-0<br>14:33:            |
|                        | 20B-393.sb39346945.eb39373381.59271.43221  | 309027  | 208-393         | EVLA               | 2021-02-26                                                        | 2021-0                      |

|                         | ×                            |        |            |            |             |       |
|-------------------------|------------------------------|--------|------------|------------|-------------|-------|
|                         |                              |        |            |            |             |       |
|                         |                              | Array  |            |            |             |       |
|                         | 1                            | Config | Bands      | Туре       | Cals        | Scans |
| ed in & staff)          |                              | A->D   | C, S       | visibility |             | 24    |
|                         |                              | A->D   | C, S       | visibility |             | 24    |
| /)<br>visibilities)     |                              | A->D   | C, S       | visibility |             | 24    |
| brated)                 |                              | A      | Ρ          | visibility |             | 7     |
| bserving                |                              | A      | C, L, S, X | visibility | <b>b</b> 1  | 69    |
| commended) <del>-</del> |                              | A      | C, L, S, X | visibility | <b>L</b> 1  | 51    |
| ed Processing T         | l <b>r</b> ≁<br>Ime: 3 hours | A      | Р          | visibility |             | 19    |
| I Submit                | Request                      | A      | C,L,S,X    | visibility | <b>b</b> 1  | 59    |
| 55                      |                              | A      | P          | visibility |             | 12    |
| 02-27<br>14             | 49.014 GB                    | A      | C, L, S, X | visibility | <b>b</b> 1  | 51    |
| 02-27<br>37             | 46.957 GB                    | A      | C, L, S, X | visibility | <b> 1</b> ] | 51    |
| 02-26<br>41             | 83.057 GB                    | A      | C,L,S,X    | visibility | <b>1</b>    | 87    |
| 02-26<br>05             | 79.123 GB                    | A      | C, L, S, X | visibility |             | 87    |
| 02-26                   | 48.256 GB                    | A      | C, L, S, X | visibility |             | 51    |

### Select Calibrated Measurement Set for pipeline calibration

| i i i         | 1/10: selected (56.8 GB/10                 | Launch Workflow           | Task o        | on: 20B-393                                                          |                                        | ×         |                 |            |            |             |       |
|---------------|--------------------------------------------|---------------------------|---------------|----------------------------------------------------------------------|----------------------------------------|-----------|-----------------|------------|------------|-------------|-------|
| ۲             | View Selection(s) 🗱 Clear All 🖲 Dov        | User Email (requin        | ed):          |                                                                      |                                        |           |                 |            |            |             |       |
|               | ↓† Archive File                            | Request Descripti         | on:           | EVLA Processing Requ                                                 | lest                                   |           | Array<br>Config | Bands      | Туре       | Cals        | Scans |
| <b>a</b>      | 20B-393.sb39379498.eb39400854.59276.53192  | Destination Directo       | o <b>ry</b> : | Specify directory (mu:<br>/lustre/                                   | st be logged in & staff)               |           | A->D            | C, S       | visibility |             | 24    |
| <b>a</b>      | 20B-393.sb39380194.eb39397441.59275.78701  | Create tar f              | file:         | <ul> <li>Return results as a tai</li> </ul>                          | file                                   |           | A->D            | C, S       | visibility |             | 24    |
| [s] <b>)</b>  | 20B-393.sb39379730.eb39393151.59275.43688  | Choose download d<br>form | ata<br>nat:   | <ul> <li>SDM tables only (met</li> <li>SDM-BDF dataset (m</li> </ul> | adata only)<br>etadata + visibilities) |           | A->D            | C, S       | visibility |             | 24    |
| 3             | 20B-393.sb39357074.eb39386793.59274.11698  |                           |               | <ul> <li>Basic Measurement S</li> <li>Calibrated Measurem</li> </ul> | et (uncalibrated)<br>ent Set           |           | A               | Ρ          | visibility |             | 7     |
| ×             | 20B-393.sb39350918.eb39386110.59273.95904  | Apply telescope fla       | igs:          | Apply flags generated                                                | during observing                       |           | A               | C, L, S, X | visibility | <b>b</b> 1  | 69    |
| <b>a</b>      | 20B-393.sb39353961.eb39385645.59273.59280  | CASA Pipeline Versi       | on:           | 6.1.2-7   2020.                                                      | 1.0.36 (recommended)                   | -         | A               | C, L, S, X | visibility | <b>1</b>    | 51    |
| [s] <b>^</b>  | 20B-393.sb39357395.eb39385228.59273.34480  | Restore previous C        | MS            | 20B-393_2021_0                                                       | 2_28_T01_13_26.297.                    | tar-      | A               | Ρ          | visibility |             | 19    |
| 3             | 20B-393.sb39355157.eb39385226.59273.26910  |                           |               |                                                                      | Gancel Submi                           | t Request | A               | C, L, S, X | visibility | <b>1</b>    | 59    |
| <b>a</b>      | 20B-393.sb39356919.eb39363312.59272.69872  |                           |               | 16:46:10                                                             | 18:13:55                               |           | A               | Ρ          | visibility |             | 12    |
| <u>a</u>      | 20B-393.sb39351774.eb39382574.59272.373397 | 00232 20B-393 E           | VLA           | 2021-02-27<br>08:57:42                                               | 2021-02-27<br>10:32:14                 | 49.014 GB | A               | C, L, S, X | visibility | <b>1</b>    | 51    |
| [-8] <b>b</b> | 20B-393.sb39348550.eb39382572.59272.310598 | 46065 20B-393 EN          | VLA           | 2021-02-27<br>07:27:16                                               | 2021-02-27<br>08:57:37                 | 46.957 GB | A               | C, L, S, X | visibility | <b>E</b> 1] | 51    |
| 3             | 20B-393.sb39353504.eb39374678.59271.710250 | 94907 20B-393 E           | VLA           | 2021-02-26<br>17:02:46                                               | 2021-02-26<br>19:44:41                 | 83.057 GB | A               | C, L, S, X | visibility | <b>b</b> 1  | 87    |
|               | 20B-393.sb39350012.eb39373834.59271.499176 | 655096 20B-393 E          | VLA           | 2021-02-26<br>11:58:49                                               | 2021-02-26<br>14:33:05                 | 79.123 GB | A               | C, L, S, X | visibility |             | 87    |
|               | 20B-393.sb39346945.eb39373381.59271.432213 | 09027 20B-393 E           | VLA           | 2021-02-26                                                           | 2021-02-26                             | 48.256 GB | A               | C, L, S, X | visibility | <b>b</b> 1  | 51    |

Uncheck Create tar file if you are working with your visitor account (nm-####)

| Ľ              | 4 1/10: sele      | ected (56.8              | GB/1                 | unch Workfle    | ow Task            | on: 20B-393                                                       |                            |
|----------------|-------------------|--------------------------|----------------------|-----------------|--------------------|-------------------------------------------------------------------|----------------------------|
|                | View Selection(s) | 🗙 Clear All              | ④ Dov                |                 |                    |                                                                   |                            |
|                |                   |                          |                      | User Email (red | quired):           |                                                                   |                            |
|                | 11 Archive File   |                          |                      | Request Desc    | ription:           | EVLA Processing Re                                                | quest                      |
|                | 20B-393.sb393794  | 198.eb39400854.5         | 9276.53192           | Destination Dir | ectory:            | Specify directory (n /lustre/                                     | nust be logg               |
|                | 20B-393.sb393801  | 194.eb39397441.5         | 9275.78701           | Create          | tar file:          | <ul> <li>Return results as a</li> </ul>                           | tar file                   |
| [ <b>.a</b> ]i | 20B-393.sb393797  | /30.eb39393151.5         | 9275.4 <b>3686 C</b> | hoose downloa   | ad data<br>format: | <ul> <li>SDM tables only (m</li> <li>SDM-BDF dataset (</li> </ul> | etadata only<br>metadata + |
|                | 20B-393.sb393570  | 074.eb39386793.5         | 9274.11698           |                 |                    | <ul> <li>Basic Measurement</li> <li>Calibrated Measure</li> </ul> | t Set (uncali<br>ment Set  |
| ×              | 20B-393.sb393509  | 918.eb39386110.5         | 9273.95904           | Apply telescope | e flags:           | Apply flags generat                                               | ed during o                |
|                | 20B-393.sb393539  | 061.eb39365645.5         | 9273.59280           | CASA Pipeline V | ersion:            | 6.1.2-7   202                                                     | 0.1. <b>0.36 (</b> rə      |
| [-8](          | 20B-393.sb393573  | 395.eb39385228.5         | 9273.34480           | Restore previou | IS CMS             | 20B-393_2021                                                      | _02_28_T0                  |
|                | 20B-393.sb393551  | 57.eb39385226.5          | 9273.26910           |                 |                    |                                                                   | Gance                      |
|                | 20B-393.sb393569  | 919.eb39363312.5         | 9272.69872           |                 | -                  | 16:46:10                                                          | 18:13:                     |
| 3              | 20B-393.sb393517  | 74.eb39362574.5          | 9272.3733970023      | 32 20B-393      | EVLA               | 2021-02-27<br>08:57:42                                            | 2021-<br>10:32:            |
| [ <b>s</b> ]i  | 20B-393.sb393488  | 5 <b>0.eb3</b> 9362572.5 | 9272.3105984600      | 55 20B-393      | EVLA               | 2021-02-27<br>07:27:16                                            | 2021-<br>08:57:            |
| 3              | 20B-393.sb393535  | 504.eb39374678.5         | 9271.7102509490      | 07 20B-393      | EVLA               | 2021-02-26<br>17:02:46                                            | 2021-<br>19:44:            |
|                | 20B-393.sb393500  | 012.eb39373834.5         | 9271.4991766550      | 096 20B-393     | EVLA               | 2021-02-26<br>11:58:49                                            | 2021-<br>14:33:            |
| 3              | 20B-393.sb393469  | 45.eb39373381.5          | 9271.432213090       | 27 20B-393      | EVLA               | 2021-02-26                                                        | 2021-                      |

|                         | -              |                 |            |            |             |       |
|-------------------------|----------------|-----------------|------------|------------|-------------|-------|
|                         | ×              |                 |            |            |             |       |
|                         |                |                 |            |            |             |       |
|                         |                | Array<br>Config | Bands      | Туре       | Cals        | Scans |
| ed in & staff)          |                | A->D            | C, S       | visibility |             | 24    |
|                         |                | A->D            | C, S       | visibility |             | 24    |
| y)<br>visibilities)     |                | A->D            | C. S       | visibility |             | 24    |
| brated)                 |                | A               | Ρ          | visibility |             | 7     |
| bserving                |                | A               | C, L, S, X | visibility |             | 69    |
| commended) <del>-</del> |                | A               | C, L, S, X | visibility | <b>1</b>    | 51    |
| I_13_26.297.tar         | f <del>v</del> | A               | Ρ          | visibility |             | 19    |
| Submit F                | Request        | A               | C,L,S,X    | visibility | <b>b</b> 1  | 59    |
| 55                      | loquion        |                 | Ρ          | visibility |             | 12    |
| 02-27<br>14             | 49.014 GB      | A               | C, L, S, X | visibility | <b>1</b>    | 51    |
| 02-27<br>37             | 46.957 GB      | A               | C, L, S, X | visibility | <b>B</b> 1] | 51    |
| 02-26<br>41             | 83.057 GB      | A               | C,L,S,X    | visibility | <b>b</b> 1  | 87    |
| 02-26<br>05             | 79.123 GB      | A               | C, L, S, X | visibility |             | 87    |
| 02-26                   | 48.256 GB      | A               | C, L, S, X | visibility |             | 51    |

### Submit Request

Note: only one calibration may be requested at a time.

### Considerations

Scan intents correct?

Hanning Smoothing?

Computing time?

Disk space – 3-4X raw size(!)

PL version differences.

CASA version differences.

NRAO cluster available for remote Access

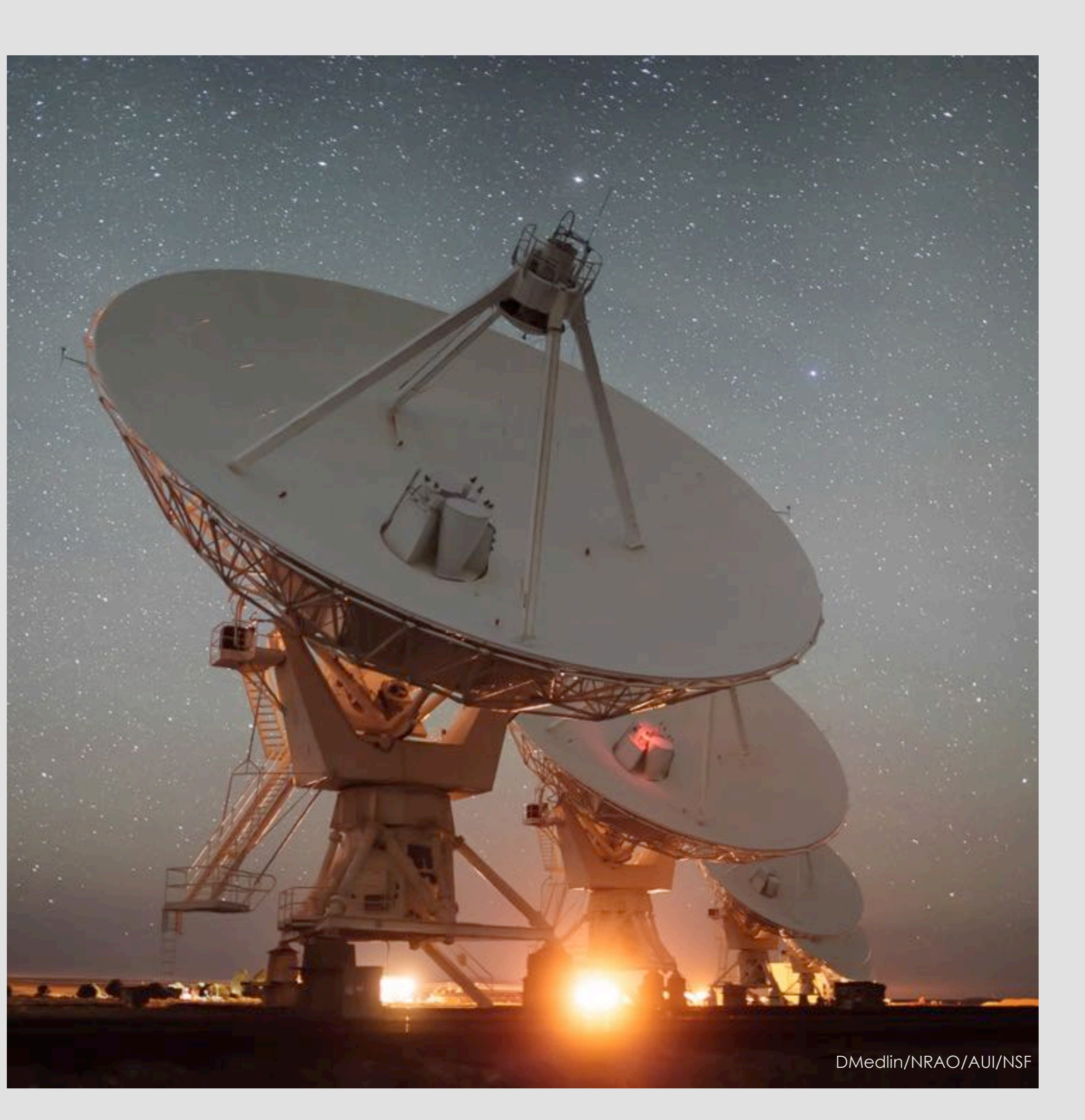

### Remote Access: Accounts

Use your **visitor account** (what you're using now)

- Remote processing
- Data staging for download •
- Short term work, **NOT** long term storage.

Use your account's "data" directory:

- Archive deliveries directly to your account
- Pipeline data requests •
- **DO NOT** change permissions of this directory! •

### Remote Access: Node Request

Login with your account username

ssh nm-####@login.aoc.nrao.edu

Go to nmpost-master and request a node

- ssh nm-####@nmpost-master
- nodescheduler --request 14 1 •

If you get no email, you are probably **queued** ...

Don't keep requesting more nodes •

Exit nmpost-master, then ssh to your assigned node

ssh nm-####@nmpost###

### Remote Access

Interact with your data for reduction and analysis

• SSH and VNC available for working with your data.

Download your data:

RSYNC, SFTP, SCP, LFTP available. •

Need help?

•

https://info.nrao.edu/computing/guide/cluster-processing

### Questions?

### - VLA CASA Calibration Pipeline information at:

#### https://science.nrao.edu/facilities/vla/data-processing/pipeline - CASA Integrated Pipeline & Scripted Pipeline available

- Have Questions?
- Need Help?
- Report a bug?
- Use the NRAO HelpDesk: https://help.nrao.edu/
- Submit your ticket under the VLA Pipeline Department. -

Please include specific details when submitting HelpDesk tickets. (Project code, SB number, CASA/PL versions, log file, errors, etc.)